## MOODLE (BIG BLUE BUTTON) KULLANIM KILAVUZU

1 – Konferansın yapılacağı gerekli adrese girdikten sonra Resim 1. de göründüğü gibi karşımıza çıkan ekranda
Kullanıcı adı ve Şifre alanlarını doldurarak Giriş butonuna tıklıyoruz.

| Kayıtlı Kullanıcılar                                                                                                    |
|----------------------------------------------------------------------------------------------------|
| Kullanıcı adı ve şifrenizle buradan giriş yapınız<br>(Oturum desteği etkin olmalıdır) 🧿<br>Kullanıcıadı<br>Şifre •••••• Giriş <b>Tıklayınız</b> |
| Bazı derslere konuk olarak erişebilirsiniz<br>Konuk olarak giriş                                                                                |
| Kullanıcı adı veya şifrenizi mi unuttunuz?<br>Evet, giriş yardımı istiyorum                                                                     |
| <br>Giris vanmadınız (Giris)                                                                                                    |
| Ana Sayfa                                                                                                    |

Resim 1. Giriş Ekranı

**2** – Giriş yaptıktan sonra Resim 2. üzerinde görünmekte olduğu gibi karşımıza derslerimizin listelendiği bölüm çıkmaktadır. Ders isminin üzerine tıklayıp ders ile ilgili bölüme geçebiliriz.

| Afyon Kocatepe Üniversitesi<br>UZAKTAN EĞİTİM SİSTEMİ        | ogrenci ogrencii olarak giriş yaptırız (()ikiş)<br>Türkçe (tr) 💌                                                                                                    |
|--------------------------------------------------------------|----------------------------------------------------------------------------------------------------|
| Derslerim                                                    | Takvim -                                                                                                    |
| Tiklayınız                                                   | January 2012                                                                                                    |
| Ders 1<br>Eğilinn: n eğilim<br>Bu derse girmek için bobyınız | Paz     Pzt     Sal     Crş     Prş     Cum     Cmt       1     2     3     4     5     6     7       8     9     10     11     12     13     14       15     16     17     18     19     20     21       22     23     24     25     26     27     28       29     30     31 |
|                                                              | Derslerim -                                                                                                    |
|                                                              | Ders1<br>Tüm dersler                                                                                                    |

Resim 2. Derslerin Listelendiği Bölüm

**3-** Resim 3. de görmekte olduğumuz ekranda dersin eğitmeni tarafından dersle ilgili Canlı Ders anlatımı için konferans oluşturulmuştur. Danışmanlık konferansına girebilmek için kırmızı alan içersindeki bölüme tıklamanız gerekmektedir.

| Topluluk 🗉              | Haftalık taslak           | Son Haberler -                                                                                                    |
|-------------------------|---------------------------|----------------------------------------------------------------------------------------------------|
| 🕎 Katılımcılar          |                           | (Henüz haber<br>gönderilmemiş)                                                                                                    |
| Etkinlikler 🖃           | SE nador fordina          |                                                                                                    |
| BigBlueButton           | 1 February - Z Phane      | Yaklaşan Olaylar –                                                                                                    |
| 🚆 Forumlar              | O Derst. Tiklayınız       | Yakın zamanda olay yok                                                                                                    |
| Forumları Ara           | 8 February - 14 February  | Takvime git<br>Yeni Olay<br>Son Etkinlikler                                                                                               |
| Gelişmiş arama 🧿        | 15 February - 21 February |                                                                                                    |
| Yönetim 🖃               | 22 February - 28 February | 31 January 2012, Tuesday,<br>15:20'den beri etkinlikler<br>Son etkinliklerin tüm<br>raporlar<br>Son girişinizden beri yeni bir<br>şey yok |
| Notlar<br>Profil        | 29 February - 6 March     |                                                                                                    |
| Derslerim -             | 7 March - 13 March        |                                                                                                    |
| °₽ Ders1<br>Tüm dersler | 14 March - 20 March       |                                                                                                    |
|                         | 21 March - 27 March       |                                                                                                    |
|                         | 28 March - 3 April        |                                                                                                    |
|                         | 4 April - 10 April        |                                                                                                    |
|                         | 11 April - 17 April       |                                                                                                    |
|                         | 18 April - 24 April       |                                                                                                    |
|                         | 25 April - 1 May          |                                                                                                    |
|                         | 2 May - 8 May             |                                                                                                    |
|                         |                           |                                                                                                    |

Resim 3. Canlı Derse Giriş

4- Konferansa giriş yaptıktan sonra Resim 4. üzerinde görünmekte olan ekran karşımıza çıkmaktadır. Bu ekran üzerinde kırmızı daire içinde görmekte olduğumuz 1 numaralı pencere üzerinden eğitmen kamerasının canlı görüntüsü verilmektedir. 2 numaralı yazı alanından dersin eğitmeni ve diğer öğrenciler ile mesajlaşabileceğimiz bölüm yer almaktadır. 3 numaralı alanda yer alan butonlar yardımı ile sesimizi ve görüntümüzü konferans sırasında diğer kullanıcılarla paylaşabiliriz. Kulaklık işareti ile mikrofonumuz kamera işareti ile ise görüntümüz paylaşılabilmektedir, paylaşım için butonlara tıklamamız gerekir. 4 numaralı alanda ise konferans sunumcusu tarafından ders ile ilgili gerekli bilgiler ve materyaller paylaşılmaktadır.

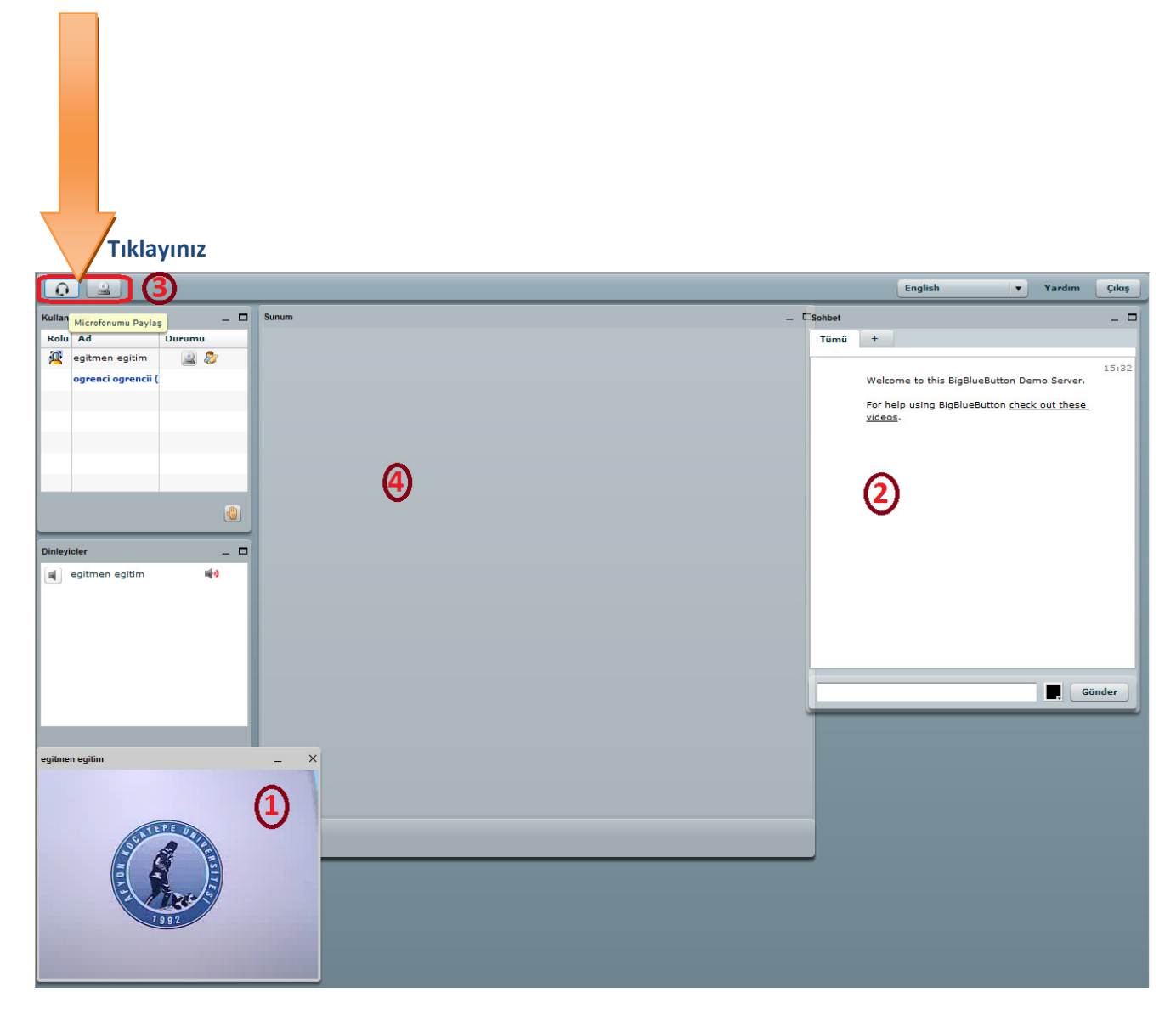

**Resim 4. Konferans Ekranı** 

5 – Kameramızı paylaşma esnasında Resim 5. de görünmekte olan Flash Player Ayarları uyarısı ile karşılaşmaktayız.
Bu bölümde İzin Ver seçeneğini işaretleyerek kamera görüntümüzü başarılı bir şekilde paylaşabiliriz.

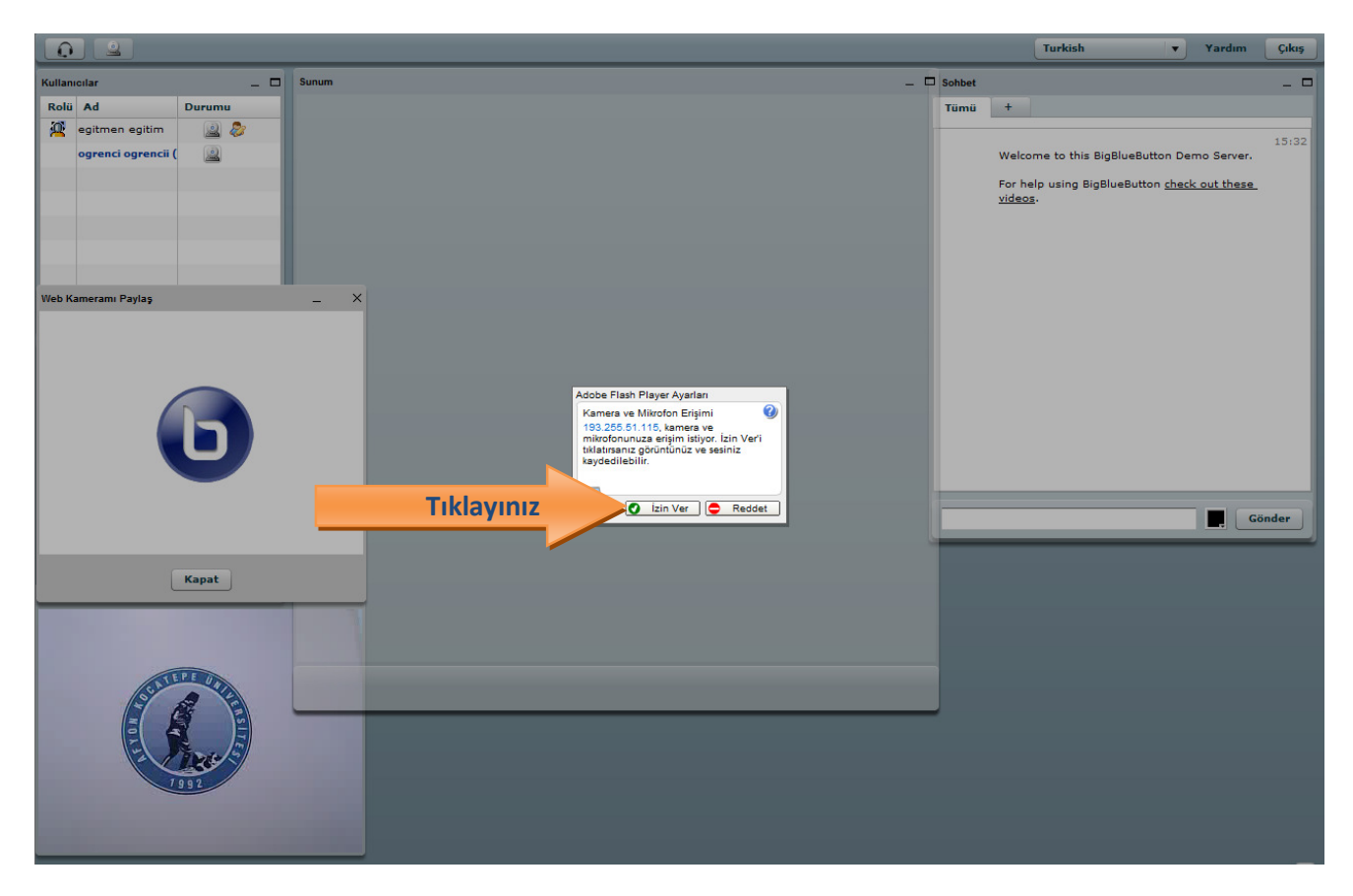

**Resim 5. Flash Player Ayarları** 

**6** - Konferansı başlattığımızda sesleri anlaşılır bir biçimde alabilmek için ses ayarlamaları yapmamız gerekmektedir. Bunun için öncelikle bilgisayarımızın sağ alt kısımda yer alan hoparlör simgesine tıklıyoruz Resim 6. da görmekte olduğumuz gibi ses düzeyini ayarlayabileceğimiz bir bölüm açılmaktadır. Burada Karıştırıcı seçeneğini tıklıyoruz sonrasında karşımıza Resim 7. de göründüğü gibi ses ayarlamalarını aynı anda yapabileceğimiz pencere açılmaktadır. Bu alanda tüm ses düzeylerini sonuna kadar yükselterek konferans esnasında sesleri anlaşılır şekilde duymayı sağlayabiliriz.

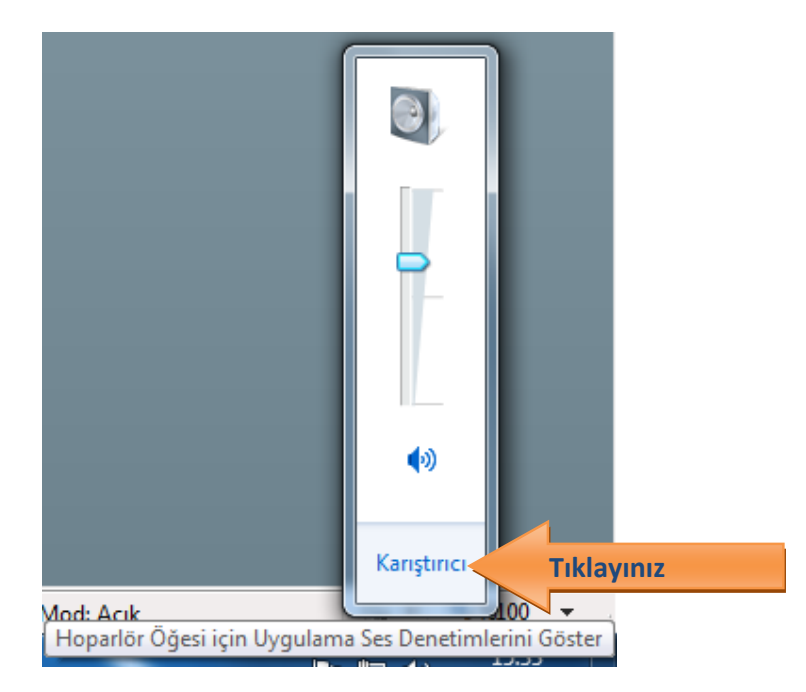

Resim 6. Ses Düzeyi Karıştırıcı Ayarları

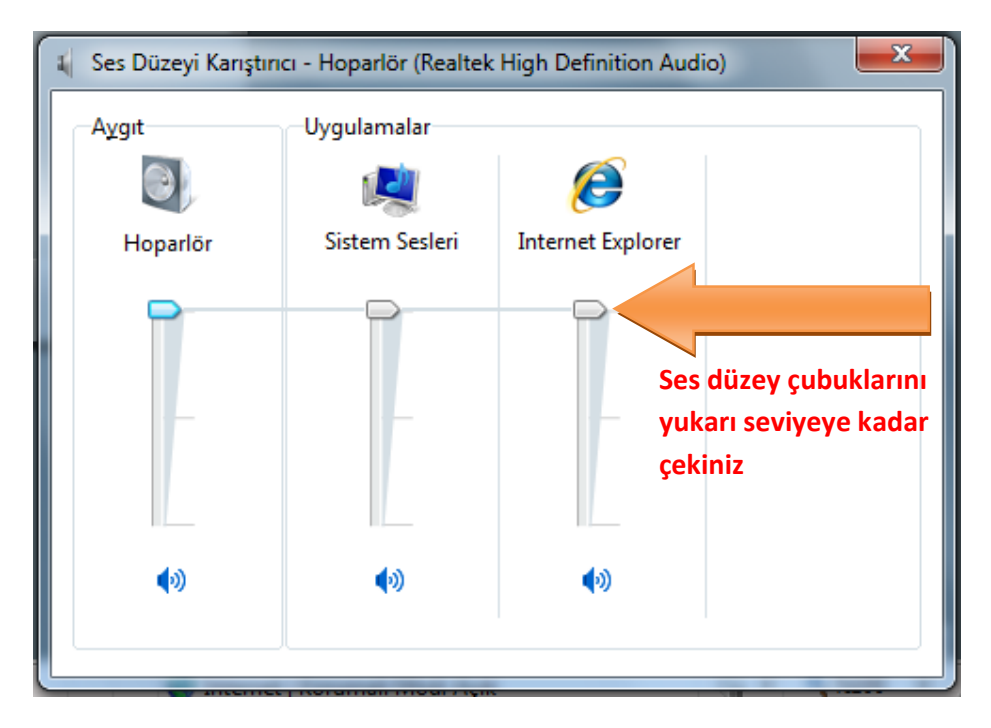

Resim 7. Ses Düzeyi Karıştırıcı Ayarları